# **Hortonworks DataFlow**

Installing NiFi

(January 31, 2018)

docs.cloudera.com

### Hortonworks DataFlow: Installing NiFi

Copyright © 2012-2018 Hortonworks, Inc. Some rights reserved.

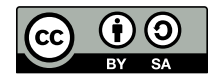

Except where otherwise noted, this document is licensed under **Creative Commons Attribution ShareAlike 4.0 License**. http://creativecommons.org/licenses/by-sa/4.0/legalcode

# **Table of Contents**

| 1. NiFi Installation                    | 1 |
|-----------------------------------------|---|
| 1.1. Installing NiFi on Linux           | 1 |
| 1.1.1. Installing NiFi as a Service     | 1 |
| 1.1.2. Starting and Stopping NiFi       | 1 |
| 1.2. Installing NiFi on Windows         | 2 |
| 1.2.1. Configuring the NiFi MSI         | 3 |
| 1.2.2. Starting and Stopping NiFi       | 5 |
| 1.3. Launching the User Interface       | 6 |
| 2. Docker Installation                  | 7 |
| 2.1. Importing Docker                   | 7 |
| 2.2. Downloading NiFi using Docker      | 7 |
| 2.3. Running a Docker Container         | 7 |
| 2.3.1. Standalone Instance, Unsecured   | 7 |
| 2.3.2. Standalone Instance, Two-Way SSL | 8 |
| 2.3.3. Standalone Instance, LDAP        | 8 |
| 2.4. Configuration Information          | 9 |
|                                         |   |

# **List of Figures**

| 1.1. Log_on_as_service.png | 4 |
|----------------------------|---|
| 1.2. HDF_NiFi_setup.png    | 5 |

# **1. NiFi Installation**

If you want to use NiFi for flow management and you do not need the extra components supplied by HDF, you can install NiFi as a stand-alone application on either a Linux or Windows operating system.

- Installing NiFi on Linux [1]
- Installing NiFi on Windows [2]
- Launching the User Interface [6]

## **1.1. Installing NiFi on Linux**

To install NiFi on a Linux operating system:

1. Extract the NiFi files in the repo location listed in the Release Notes to the location from which you want to run the application.

### **1.1.1. Installing NiFi as a Service**

You can also install NiFi as a service.

- 1. Navigate to the NiFi installation directory.
- 2. Enter:

bin/nifi.sh install

The NiFi service is installed with the default name nifi.

You can specify a custom name by specifying that name during your install command.

For example, to install NiFi as a service with the name dataflow, enter:

bin/nifi.sh install dataflow

### 1.1.2. Starting and Stopping NiFi

Once you have downloaded and installed NiFi, you can start it by using the command appropriate for how you want to interact with NiFi. You can start NiFi in the foreground, background, or as a service.

#### Starting NiFi in the foreground:

Starting NiFi in the foreground will leave the application running until you press **Ctrl-C**. At that time, it will initiate shutdown of the application.

- 1. From a terminal window, navigate to the NiFi installation directory.
- 2. Enter:

bin/nifi.sh run

#### Starting NiFi in the background:

If you start NiFi in the background, to check the status and see if NiFi is currently running, execute the command /bin/nifi.sh status. To shut down NiFi, execute the command bin/nifi.sh status.

- 1. From a terminal window, navigate to the NiFi installation directory.
- 2. Enter:

bin/nifi.sh start

#### Starting NiFi as a service:

Once installed, you can start and stop the NiFi service by using the appropriate commands, such as sudo service nifi start and sudo service nifi stop. Additionally, you can check the running status with sudo service nifi status.

1. From a terminal window, enter:

sudo service nifi start

### **1.2. Installing NiFi on Windows**

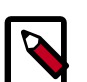

### Note

You can install a single instance of NiFi or MiNi Fi on a Windows machine. Running NIFI on Windows in a clustered mode is not supported.

#### Prerequisites

Before you begin your NiFi installation, be sure you meet the following requirements:

- Install JDK 8.0 64 bit.
- Install Java to C:/java instead of C:/Program Files.

Recent Windows versions mark everything in C:\Program Files as read only.

• Set the JAVA\_HOME environment variable using the 8.3 style name conventions.

For example: C:\Program\jdk1.8.0.

- Ensure JAVA\_HOME is pointing to a 64-bit JRE/JDK.
- Ensure your system meets the minimum memory requirement for Windows which is 4GB.

#### Steps

1. Extract the NiFi files in the repo location at http://publicrepo-1.hortonworks.com/HDF/windows/3.x/updates/3.1.0.0/ nifi-3.1.0.0-564.msi to the location from which you want to run the application. 2. Install NiFi to C: /nifi or some root folder.

### **1.2.1. Configuring the NiFi MSI**

The MSI adds the Windows service for MiNiFi. The service is configured to be executed by either a local user in the computer, or a domain user in ActiveDirectory.

- Using a Local User for NiFi Windows Service [3]
- Using a Domain User for NiFi Windows Service [4]

### 1.2.1.1. Using a Local User for NiFi Windows Service

There is no prerequisite to use a Local user for the Windows service. The installer automatically sets up the user.

1. If the computer is a part of a domain, then **Local User** checkbox appears in the **HDF NiFi setup** window. Check the **Local User** checkbox to specify that Local user is used to execute the installed

|         | HDF NiFi setup                               |              |
|---------|----------------------------------------------|--------------|
|         | HDF NiFi package directory                   |              |
|         | C:\nifi                                      | Browse       |
| 1       | Java command                                 |              |
|         | java                                         |              |
|         | java.arg.2                                   |              |
|         | -Xms512m                                     |              |
|         | java.arg.3                                   | ,            |
|         | -Xmx512m                                     | ]            |
|         | nifi.database.directory                      | ,            |
|         | ./database_repository                        |              |
|         | nifi.content.repository.directory.default    | ,            |
|         | ./content_repository                         |              |
|         | nifi.flowfile.repository.directory           |              |
|         | ./flowfile_repository                        |              |
|         | nifi.provenance.repository.directory.default | ,            |
|         | ./provenance_repository                      | ]            |
|         | NiFi service usemame                         |              |
|         | nifi                                         | 🗹 Local User |
|         | NiFi service password                        | 1            |
|         | •••••                                        | Show         |
| service | Install Cancel                               | Reset        |

If a user specified at **NiFi service username** does not exist, the installer creates one with the specified **NiFi service password**. If the user already exists, the installer updates its password with the specified password.

The installer also grants the following privileges to the specified user:

- SeCreateSymbolicLinkPrivilege
- SeServiceLogonRight

### **1.2.1.2.** Using a Domain User for NiFi Windows Service

#### Prerequisites

- The computer must be part of the domain.
- The specified user must exist in the domain, and a correct password must be provided.
- ActiveDirectory PowerShell module must be available.
- 1. In the Group Policy Management Editor, set permission to 'Log on as a service.'

### Figure 1.1. Log\_on\_as\_service.png

| 1 | Group Policy Management Edit                                                                                                    | 10                                                                                                    | -                                                                                                    |  |
|---|----------------------------------------------------------------------------------------------------|----------------------------------------------------------------------------------------------------|----------------------------------------------------------------------------------------------------|--|
| I | File Action View Help                                                                                                    |                                                                                                    |                                                                                                    |  |
|   | 🗢 🔿 🙍 📰 🗶 🗎 🗟                                                                                                    |                                                                                                    |                                                                                                    |  |
|   | <ul> <li>✓ Windows Settings ∧</li> <li>&gt; Mame Resolut</li> <li>Scripts (Startu</li> <li>&gt; Deployed Prin</li> <li>✓ Security Settir</li> <li>&gt; Account P</li> <li>✓ Local Polic</li> <li>&gt; Audit F</li> <li>User Ri</li> <li>&gt; Securit</li> <li>Securit</li> </ul> | Policy Deny log on through Remote Desktop Services Enable computer and user accounts to be trusted for delega Force shutdown from a remote system Generate security audits Impersonate a client after authentication Increase a process working set Increase scheduling priority Load and unload device drivers Lock pages in memory | Policy Setting<br>Not Defined<br>Not Defined<br>Not Defined<br>Not Defined<br>Not Defined<br>Not Defined<br>Not Defined<br>Not Defined<br>Not Defined |  |
| Î | > 💁 Restricted                                                                                                    | Log on as a batch job                                                                                                    | Not Defined                                                                                                    |  |
| 1 | > 🔀 System Se<br>> 🔀 Registry                                                                                                    | Manage auditing and security log                                                                                                    | Not Defined                                                                                                    |  |

2. Navigate to a machine on which NiFi is installed and enter the following command:

#### gpupdate

The **gpupdate** command is a machine-wide command and can be executed from any directory on the NiFi machine.

3. Install the ActiveDirectory PowerShell module by entering the following in the PowerShell console:

```
Add-WindowsFeature RSAT-AD-PowerShell
```

4. In the HDF NiFi setup window, uncheck 'Local User' checkbox then click Install.

| HDF NiFi setup                               |        |              |
|----------------------------------------------|--------|--------------|
| HDF NiFi package directory                   |        |              |
| C:\nifi                                      |        | Browse       |
| Java command                                 |        |              |
| java                                         |        |              |
| java.arg.2                                   |        |              |
| -Xms512m                                     |        |              |
| java.arg.3                                   |        |              |
| -Xmx512m                                     |        |              |
| nifi.database.directory                      |        |              |
| ./database_repository                        |        |              |
| nifi.content.repository.directory.default    |        |              |
| ./content_repository                         |        |              |
| nifi.flowfile.repository.directory           |        |              |
| ./flowfile_repository                        |        |              |
| nifi.provenance.repository.directory.default |        |              |
| ./provenance_repository                      |        |              |
| NiFi service usemame                         |        |              |
| nifi                                         |        | 🗹 Local User |
| NiFi service password                        |        |              |
| •••••                                        |        | Show         |
| Install                                      | Cancel | Reset        |
|                                              |        |              |

### Figure 1.2. HDF\_NiFi\_setup.png

After installation, you can update Java options at nifi-install-dir\conf\bootstrap.conf file. Repository locations are at nifi-install-dir\conf\nifi.properties file.

### 1.2.2. Starting and Stopping NiFi

Once you have downloaded and installed NiFi, you can start NiFi in the foreground or as a service on Windows.

#### **Starting NiFi**

- 1. From a terminal window, navigate to the NiFi installation directory.
- 2. Enter:

bin\run-nifi.bat

#### **Stopping NiFi**

1. Select the window that was launched when you started NiFi.

2. Hold the Ctrl key while pressing C.

# **1.3. Launching the User Interface**

After you have started NiFi, you can bring up the User Interface (UI) to create and monitor dataflows.

Open a web browser and navigate to http://localhost:8080/nifi.

The toolbars at the top of the UI are very important to create your first

| **** 0 == 0                                                                                                    | نے کے ا             |                    |    |
|----------------------------------------------------------------------------------------------------|---------------------|--------------------|----|
|                                                                                                    |                     |                    |    |
| <ul> <li>Navigate</li> <li>Q</li> <li>Q</li> <li>C</li> </ul>                                                                                                    | :1                  |                    | St |
|                                                                                                    | -                   |                    |    |
|                                                                                                    |                     |                    |    |
|                                                                                                    |                     |                    |    |
|                                                                                                    |                     |                    |    |
|                                                                                                    |                     |                    |    |
| Cperate                                                                                                    |                     |                    |    |
| Operate          NiFi Flow         Process Group                                                                                                    |                     |                    |    |
| Operate NiFi Flow Process Group 22164a68-0160-1000                                                                                                    | D-e68d-a75c6dccdec1 | Operate            | 9  |
| Coperate<br>NiFi Flow<br>Process Group<br>22164a68-0160-1000<br>Contemporate<br>Contemporate<br>Co | 0-e68d-a75c6dccdec1 | Operate<br>Palette | 9  |

# 2. Docker Installation

You can use Docker to install NiFi to utilize the resource efficiency of a container. The NiFi Docker installation provides a Docker image and associated scripts for configuring an instance of Apache NiFi.

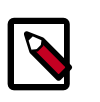

### Note

You can install a single instance of NiFi using the Docker image. Running containerized NIFI in a clustered mode is not supported.

# **2.1. Importing Docker**

The first step to use the NiFi Docker installation is to import Docker. Enter the following command to import Docker:

docker import [OPTIONS] file |URL - [REPOSITORY[:TAG]]

You can use the following options:

-change , -c Apply Dockerfile instruction to the created image

-message , -m Set commit message for imported image

### 2.2. Downloading NiFi using Docker

The second step to use the NiFi Docker installation is to download the NiFi image from the Docker hub.

For the location of the Docker hub, see HDF Repository Locations.

docker pull hortonworks/<hdf-nifi image name>

# **2.3. Running a Docker Container**

You can run a Docker container in three environments:

- Standalone Instance, Unsecured [7]
- Standalone Instance, Two-Way SSL [8]
- Standalone Instance, LDAP [8]

### 2.3.1. Standalone Instance, Unsecured

The standalone unsecured instance runs a NiFi instance by itself. This is the minimum configuration needed to run a NiFi instance.

```
docker run --name nifi \
  -p 18080:8080 \
  -d \
  apache/nifi:latest
```

This will provide a running instance, exposing the instance UI to the host system on port 18080, viewable at http://localhost:18080/nifi.

### 2.3.2. Standalone Instance, Two-Way SSL

Use this configuration to run NiFi in a standalone instance with a transport layer security protocol (SSL).

In this configuration, you must provide the following:

• Certificates and the associated configuration information.

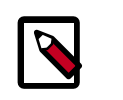

### Note

The AUTH environment variable is set to tls.

• A DN as provided by an accessing client certificate in the INITIAL\_ADMIN\_IDENTITY environment variable.

This value will be used to seed the instance with an initial user with administrative privileges.

• A volume to provide certificates on the host system to the container instance.

```
docker run --name nifi \
    -v /User/dreynolds/certs/localhost:/opt/certs \
    -p 18443:8443 \
    -e AUTH=tls \
    -e KEYSTORE_PATH=/opt/certs/keystore.jks \
    -e KEYSTORE_PASSWORD=QKZv1hSWAFQYZ+WU1jjF5ank+l4igeOfQRp+OSbkkrs \
    -e TRUSTSTORE_PATH=/opt/certs/truststore.jks \
    -e TRUSTSTORE_PATH=/opt/certs/truststore.jks \
    -e TRUSTSTORE_PASSWORD=rHkWR1gDNW3R9hgbeRsT3OM3Ue0zwGtQqcFKJD2EXWE \
    -e TRUSTSTORE_TYPE=JKS \
    -e INITIAL_ADMIN_IDENTITY='CN=Random User, O=Apache, OU=NiFi, C=US' \
    -d \
    apache/nifi:latest
```

### 2.3.3. Standalone Instance, LDAP

Use this configuration to run NiFi in a standalone instance with a lightweight access security protocol (LDAP).

In this configuration, you must to provide the following:

• Certificates and the associated configuration information.

Optionally, if the LDAP provider of interest is operating in LDAPS or START\_TLS modes, you will need to provide certificates.

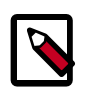

### Note

The AUTH environment variable is set to ldap.

• A DN as provided by the configured LDAP server in the INITIAL\_ADMIN\_IDENTITY environment variable.

This value will be used to seed the instance with an initial user with administrative privileges.

• A volume to provide certificates on the host system to the container instance.

Enter the following for a minimal connection to an LDAP server using SIMPLE authentication:

```
docker run --name nifi \
 -v /User/dreynolds/certs/localhost:/opt/certs \
 -p 18443:8443 \
 -e AUTH=tls \
 -e KEYSTORE_PATH=/opt/certs/keystore.jks \
 -e KEYSTORE_TYPE=JKS \
 -e KEYSTORE_PASSWORD=QKZv1hSWAFQYZ+WU1jjF5ank+14igeOfQRp+OSbkkrs \
 -e TRUSTSTORE_PATH=/opt/certs/truststore.jks \
 -e TRUSTSTORE_PASSWORD=rHkWR1gDNW3R9hgbeRsT3OM3Ue0zwGtQqcFKJD2EXWE \
 -e TRUSTSTORE_TYPE=JKS \
 -e INITIAL_ADMIN_IDENTITY='cn=admin,dc=example,dc=org' \
 -e LDAP_AUTHENTICATION_STRATEGY='SIMPLE' \
 -e LDAP_MANAGER_DN='cn=admin,dc=example,dc=org' \
 -e LDAP_MANAGER_PASSWORD='password' \
 -e LDAP_USER_SEARCH_BASE='dc=example,dc=org' \
 -e LDAP_USER_SEARCH_FILTER='cn={0}' \
 -e LDAP_IDENTITY_STRATEGY='USE_DN' \
 -e LDAP_URL='ldap://ldap:389' \
 -d \
 apache/nifi:latest
```

You can add the following, optional environment variables to the above command when connecting to a secure LDAP server configured with START\_TLS or LDAPS:

```
-e LDAP_TLS_KEYSTORE: ''
-e LDAP_TLS_KEYSTORE_PASSWORD: ''
-e LDAP_TLS_KEYSTORE_TYPE: ''
-e LDAP_TLS_TRUSTSTORE: ''
-e LDAP_TLS_TRUSTSTORE_PASSWORD: ''
-e LDAP_TLS_TRUSTSTORE_TYPE: ''
```

# **2.4. Configuration Information**

The following ports are specified by the Docker container for NiFi operation within the container and can be published to the host:

| Function                 | Property                      | Port  |
|--------------------------|-------------------------------|-------|
| HTTP Port                | nifi.web.http.port            | 8080  |
| HTTPS Port               | nifi.web.https.port           | 8443  |
| Remote Input Socket Port | nifi.remote.input.socket.port | 10000 |